Contactless POS kezelési útmutató K&H POS terminálhoz, MasterCard/VISA azonosítóval Előengedély- Eladás Engedély után

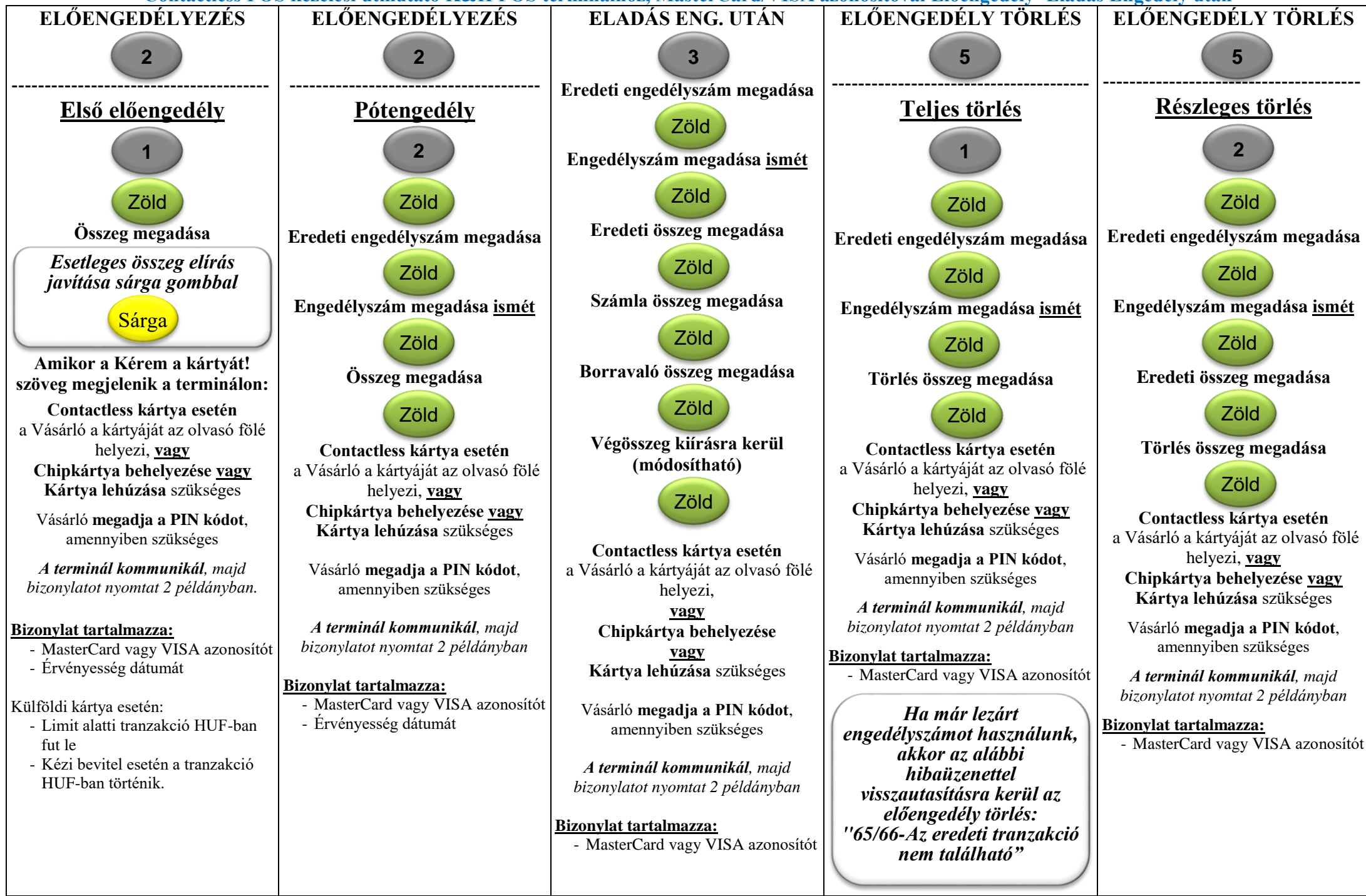

Contactless POS kezelési útmutató K&H POS terminálhoz, MasterCard/VISA azonosítóval Előengedély- Eladás Engedély után

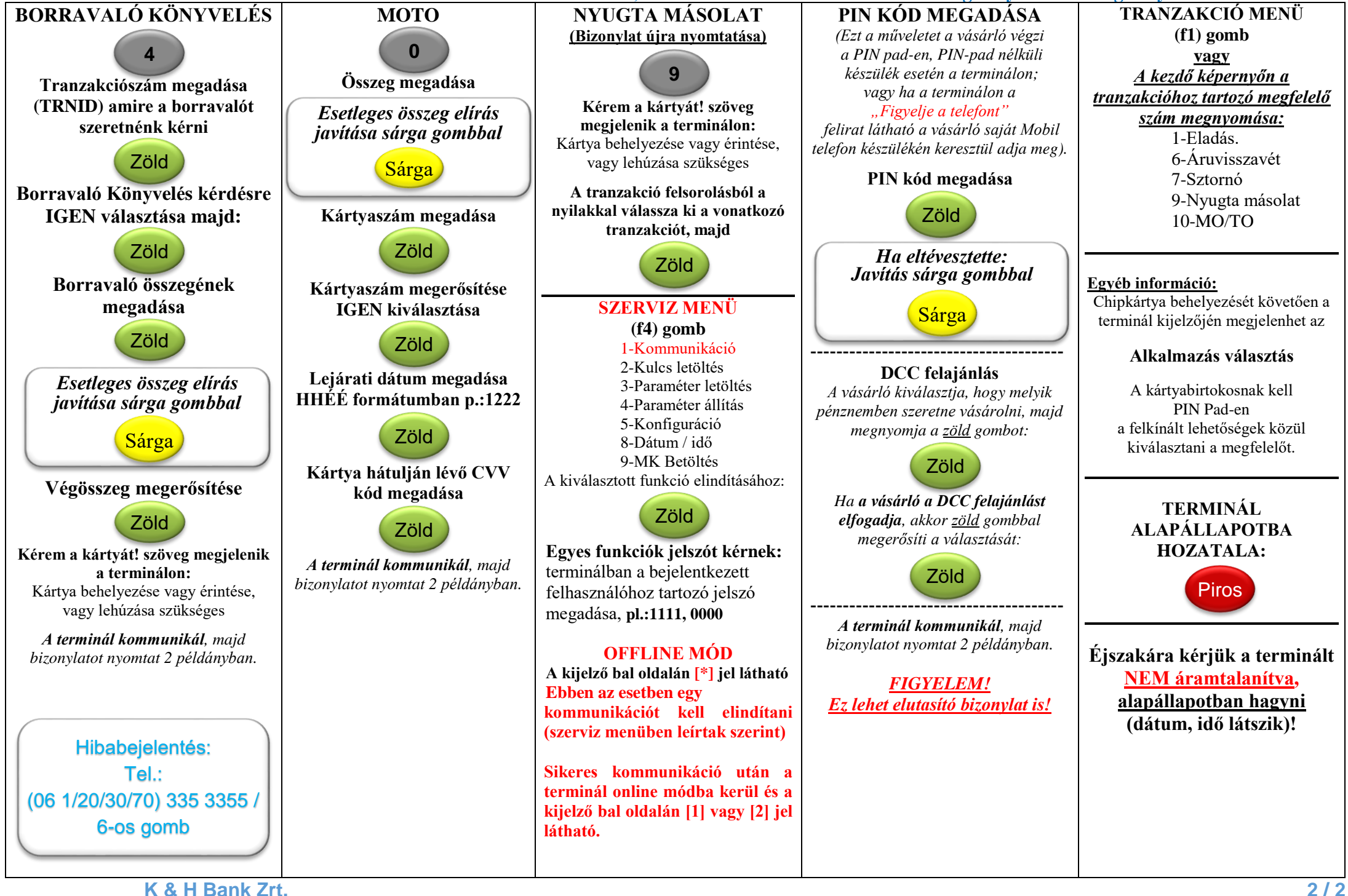